## Инструкция для пользователей

## Вход в СОчИ (Систему Отчетности через Интернет)

Для того, чтобы воспользоваться СОчИ, вы можете зайти на сайт компании <u>http://dostek.kg</u> и нажать на вкладку системы СОчИ либо ввести адрес системы напрямую в адресную строку браузера: <u>http://sochi.dostek.kg</u>

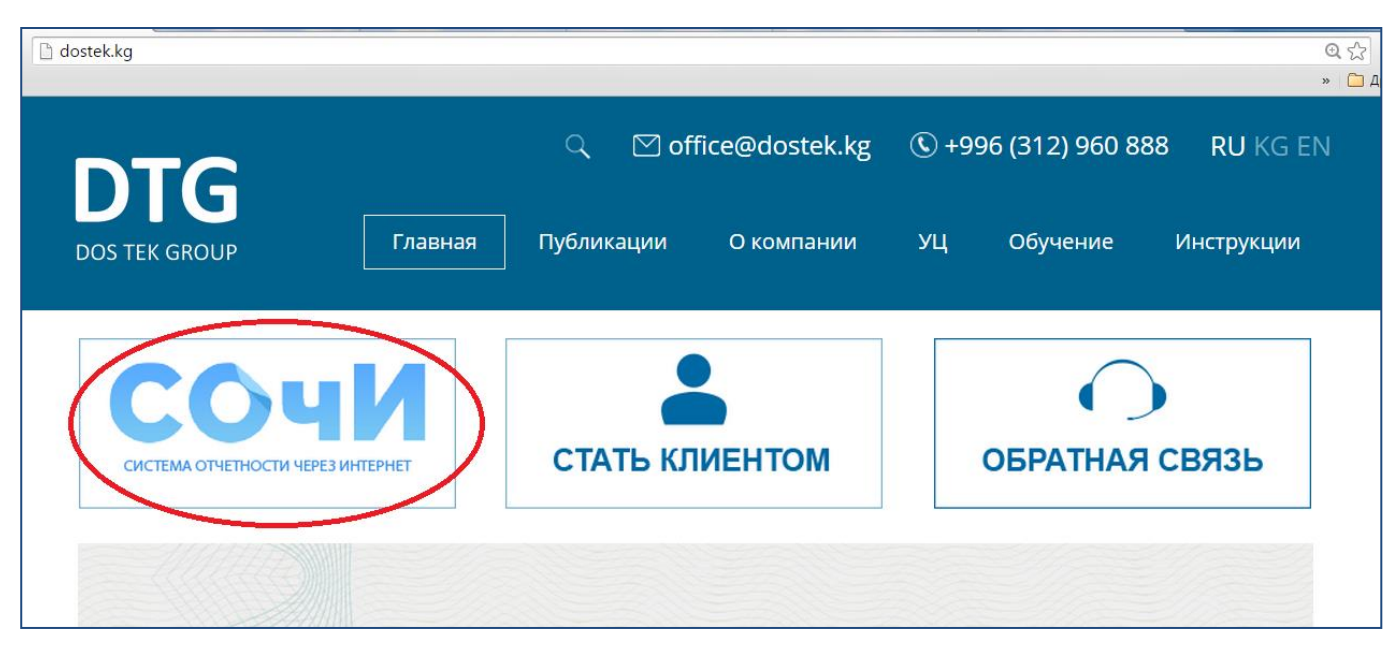

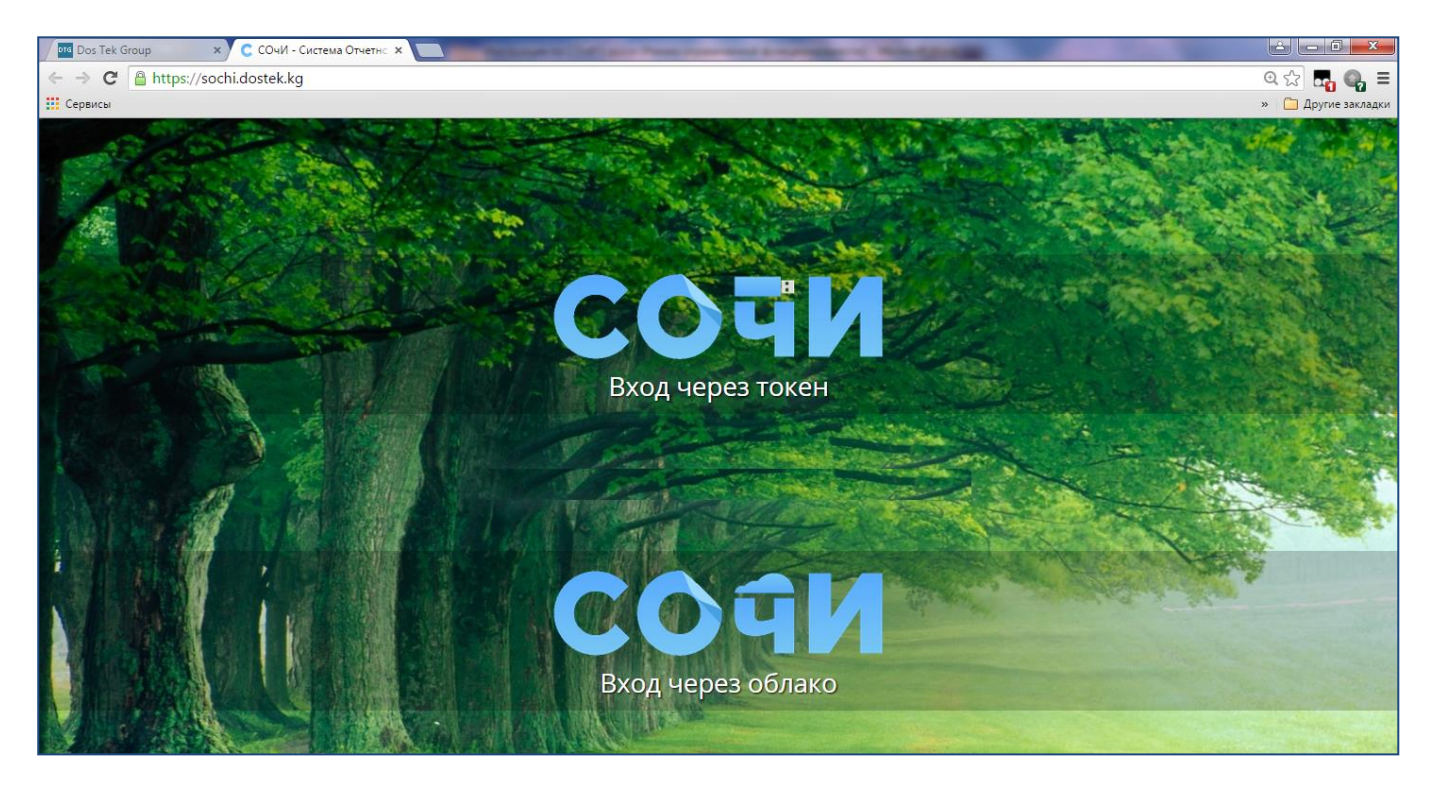

Мы находимся на стартовой странице системы СОчИ.

Войти в систему мы можем двумя способами: используя "Вход через токен" и "Вход через облако". Если ваша ЭЦП (электронно-цифровая подпись) хранится на защищенном носителе RuToken ЭЦП, то для входа мы выбираем способ "Вход через токен", если для хранения вашей ЭЦП вы выбрали Облачное хранилище, то выбираем способ "Вход через облако".

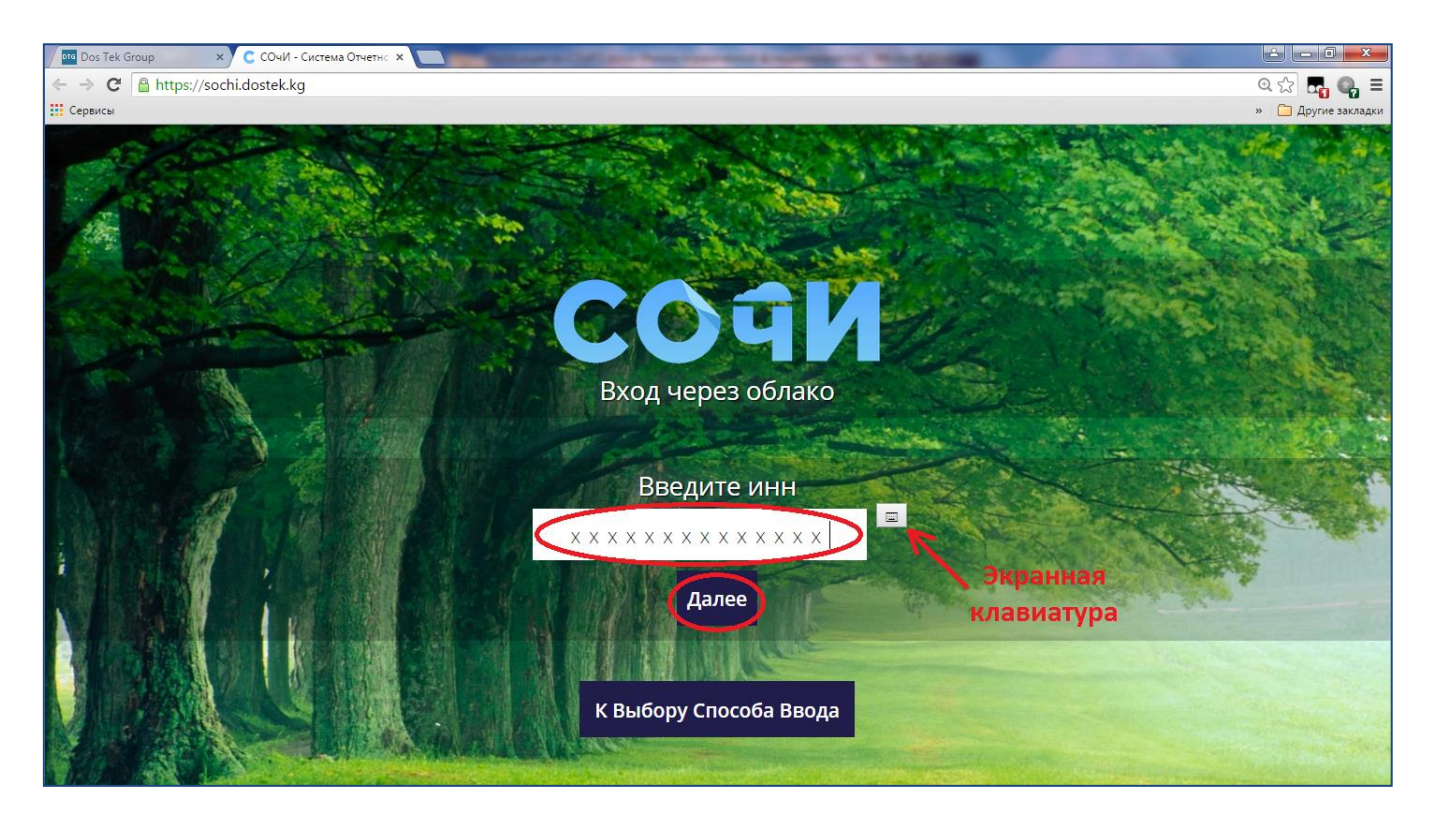

Рассмотрим вход при помощи Облачного хранилища.

1. Нажмите на полосу "Вход через облако".

2. По запросу системы введите ИНН вашей организации. Рекомендуем воспользоваться экранной клавиатурой (ЭК), так как ввод данных через ЭК является наиболее безопасным в целях сохранности ваших персональных данных. В отделе «Инструкции» нашего сайта есть специальное руководство по использованию с ЭК.

3. Нажмите кнопку "Далее".

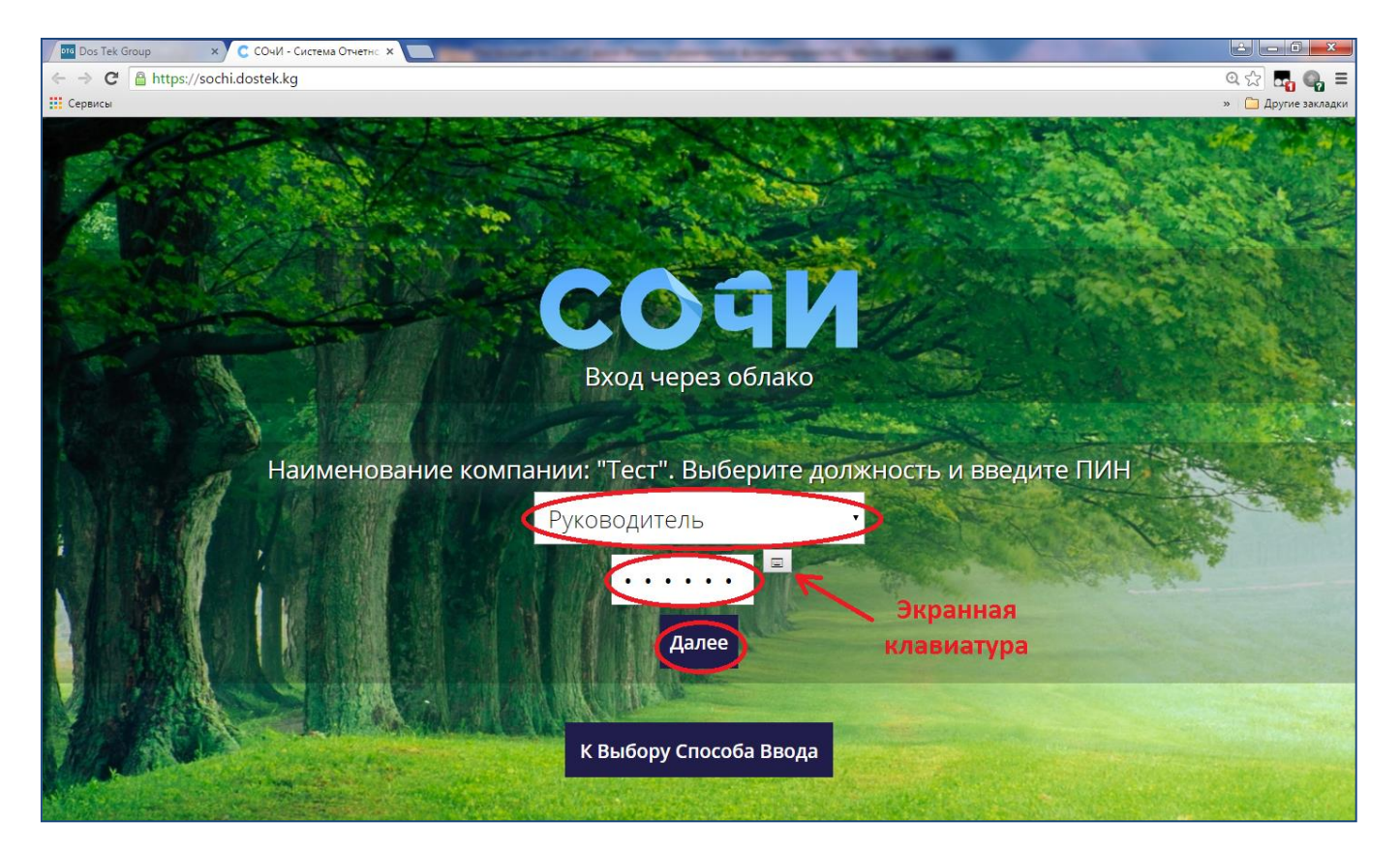

4. Выберите Вашу роль в организации (руководитель или бухгалтер), введите PIN-код для доступа к данным сертификата ЭЦП и нажмите кнопку "Далее". При вводе ПИН-кода, мы также рекомендуем воспользоваться ЭК.

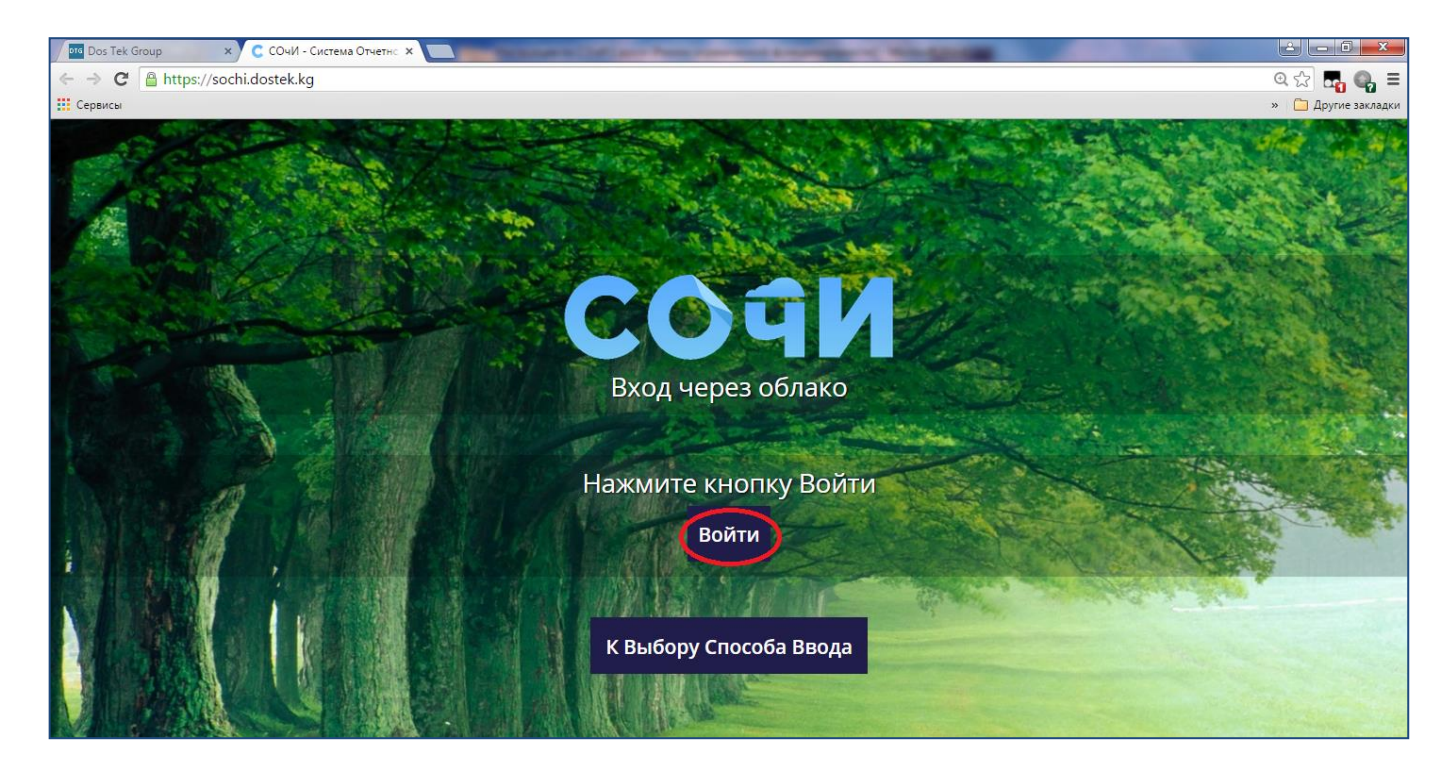

5. В случае успешного окончания всех проверок, чтобы попасть в систему нажмите кнопку "Войти".

Спасибо за внимание!